## メニューの基本操作

ナビゲーションの操作のほとんどは、メニューを使って行います。本機をお使いいただく上で、大切 な基本操作ですので、ぜひ、マスターしてください。

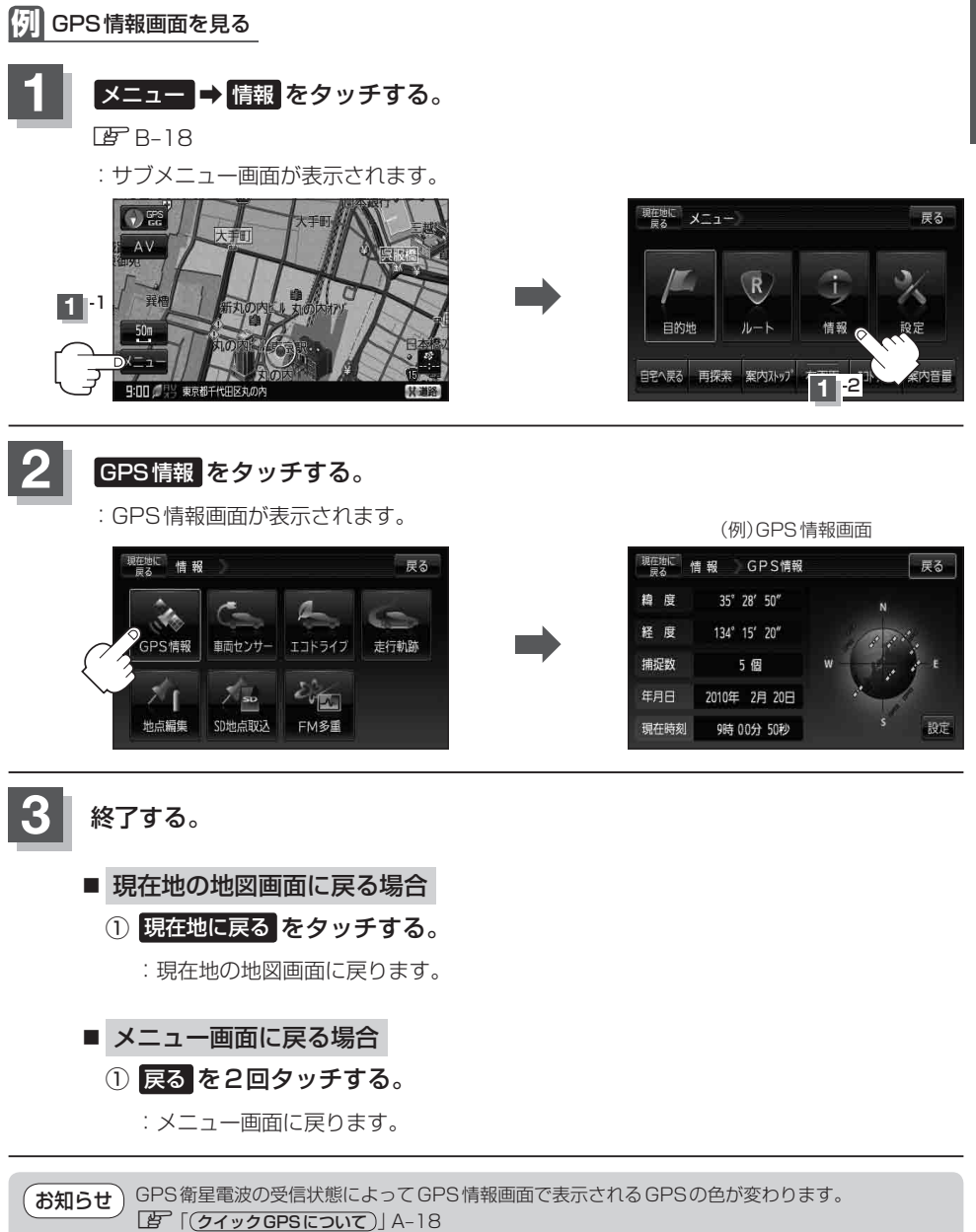